## **Cain and Able** A disturbing Tutorial

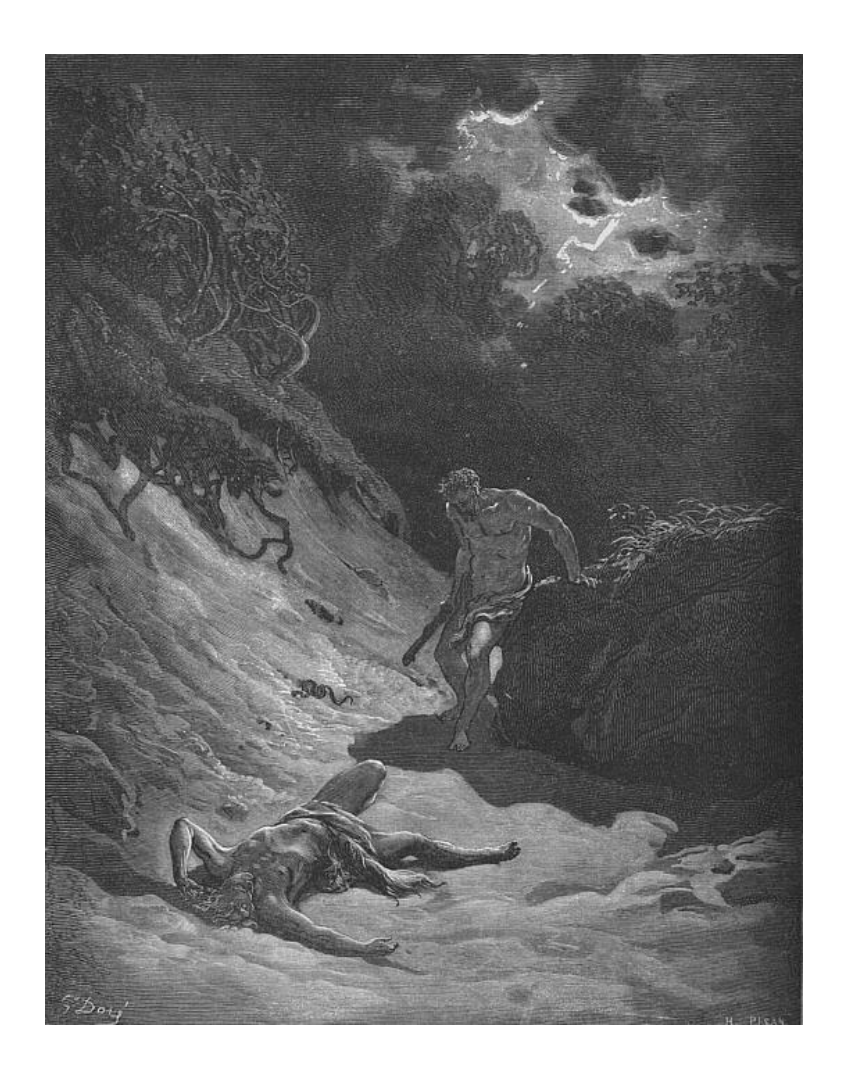

Questions? <u>muts@mutsonline.com</u> <u>http://mutsonline.com</u>

## **Cain and Able – The Terror begins**

## DESCRIPTION

Cain & Abel is a password recovery tool for Microsoft Operating Systems. It allows easy recovery of various kinds of passwords by sniffing the network, cracking encrypted passwords using Dictionary & Brute-Force attacks, decoding scrambled passwords, revealing password boxes, uncovering cached passwords and analyzing routing protocols.

It also has ARP poisoning and spoofing capabilities, making it into an <u>extremely</u> powerful hacking or auditing tool. The ARP spoofing feature works in a similar way as described in the "ARP Spoofing" tutorial. Indeed it would be wise to read that tutorial before attempting to use Cain.

## Environment

 Install and run Cain. Immediately when it opens you can see the first disturbing scene. All the cached passwords are shown in the "Protected Storage" tab. These include passwords from IE, Outlook or other HTTP transactions.

| File View Configure Tools Help                      |                         |              |                                     |
|-----------------------------------------------------|-------------------------|--------------|-------------------------------------|
| 🔹 🕹 🕇 😜 🗟 🗇 😤 💠                                     | ≓   ₽ <sub>64</sub> 🕙 🔤 | 🚾 🖚 (        | - C 0 i                             |
| 📸 Protected Storage 🔮 Network 🎲 Sniffe              | er 🥑 Cracker (          | 🧕 Traceroute |                                     |
| Resource                                            | Username                | Password     | Туре                                |
| Rain.inter.net.il                                   | muts                    |              | Outlook Express POP3 Account        |
| 🕗 http://192.168.1.22/                              | muts                    |              | Internet Explorer Form Autocomplete |
| http://192.168.1.22/error.php                       | muts                    |              | Internet Explorer Form Autocomplete |
| 🕗 http://192.168.1.22/index.php                     | muts                    |              | Internet Explorer Form Autocomplete |
| 🕗 http://192.168.1.22/test/html/index.php           | muts +                  |              | Internet Explorer Form Autocomplete |
| 🕗 http://192.168.1.22/user.php                      | muts                    |              | Internet Explorer Form Autocomplete |
| 🕗 http://goldmail.zahav.net.il/                     | muts                    |              | Internet Explorer Form Autocomplete |
| 🐔 http://gonext.pelephone.co.il/pelefun/login.asp 👘 |                         |              | Internet Explorer Form Autocomplete |

2. The "Network" tab is a scaled enumeration system, able of enumerating all Windows computers it can find on the local network.

| File View Configure Tools He                                   | lp             |                       | <u> </u>                       |  |  |  |  |  |
|----------------------------------------------------------------|----------------|-----------------------|--------------------------------|--|--|--|--|--|
|                                                                |                |                       |                                |  |  |  |  |  |
| 🎒 Protected Storage 🔮 Network 🙀 Sniffer 🦪 Cracker 🔕 Traceroute |                |                       |                                |  |  |  |  |  |
| 🔮 Entire Network 📃                                             | Group          | Comment               | SID                            |  |  |  |  |  |
| icrosoft Windows Network المحمد الم                            | <b>M</b> None  | Ordinary users        | 5-1-5-21-1644491937-1960408961 |  |  |  |  |  |
|                                                                | Administrators | Administrators have   | 5-1-5-32-544                   |  |  |  |  |  |
| All Computers                                                  | Backup Oper    | Backup Operators c    | 5-1-5-32-551                   |  |  |  |  |  |
| ADSERVER                                                       | 🚾 Guests       | Guests have the sa    | 5-1-5-32-546                   |  |  |  |  |  |
|                                                                | 🚾 Power Users  | Power Users posses    | 5-1-5-32-547                   |  |  |  |  |  |
|                                                                | 2 Replicator   | Supports file replica | S-1-5-32-552                   |  |  |  |  |  |
| Browsers                                                       | 🗳 Users        | Users are prevente    | S-1-5-32-545                   |  |  |  |  |  |
| Dial-In Servers                                                |                |                       |                                |  |  |  |  |  |
| Domain Controllers                                             |                |                       |                                |  |  |  |  |  |
| - 👰 Novell Servers                                             |                |                       |                                |  |  |  |  |  |
| Printer Servers                                                |                |                       |                                |  |  |  |  |  |
| - 🔂 SQL Servers                                                |                |                       |                                |  |  |  |  |  |
| Time Servers                                                   |                |                       |                                |  |  |  |  |  |
|                                                                |                |                       |                                |  |  |  |  |  |
| All Computers                                                  |                |                       |                                |  |  |  |  |  |
|                                                                |                |                       |                                |  |  |  |  |  |
|                                                                |                |                       |                                |  |  |  |  |  |
| Services                                                       |                |                       |                                |  |  |  |  |  |
| Shares                                                         |                |                       |                                |  |  |  |  |  |
| 🖸 Users                                                        |                |                       |                                |  |  |  |  |  |

 The most interesting (IMHO) feature of Cain is in the "Sniffer" Tab. Cain allows you to ARPSpoof, Sniff and Brute force passwords all via one interface. Notice that the "Sniffer Tab" has 5 sub-tabs - Hosts, APR, DNS Spoofer, Routing and Passwords.

| 📃 Hosts 🛛 🔂 APR | 2 DNS Spoofer | 🕂 Routing | 🚯 Passwords |
|-----------------|---------------|-----------|-------------|
|-----------------|---------------|-----------|-------------|

We will discuss Cain's functionality as an ARP-Spoofer only.

| File Vie                    | w Configure Tool                  | s Help                                   |              | _ 🗆 | ×  |  |  |  |
|-----------------------------|-----------------------------------|------------------------------------------|--------------|-----|----|--|--|--|
| <b> </b> ♠ ↔ <b> </b> +     | 🔹 🕹 🕂 🦭 🗟 🥪 롲 💠 🛱 🧞 🐑 🚥 🚾 🚾 🗂 🧿 🗘 |                                          |              |     |    |  |  |  |
| 💣 Protected Stor            | rage 🧕 🔮 Netwo                    | rk 🙀 Sniffer 🥑 Cracker                   | 🔇 Traceroute |     |    |  |  |  |
| IP address                  | MAC address                       | OUI fingerprint                          | Host name    | B31 | B1 |  |  |  |
| 192.168.1.1<br>192.168.1.22 | 0020188A1278<br>0002B38E307F      | CIS TECHNOLOGY INC.<br>Intel Corporation |              |     |    |  |  |  |
| 192.168.1.32                | 000629256047                      | IBM CORPORATION                          |              |     |    |  |  |  |
| 192.168.1.138               | 0090D023D4E6                      | ALCATEL BELL                             |              |     |    |  |  |  |
| •                           | 1                                 |                                          |              |     | F  |  |  |  |
| 📃 Hosts 😽 AF                | PR 🚉 DNS Spoo                     | fer 🕂 Routing 👫 Passw                    | vords        |     |    |  |  |  |
| Cain v2.5 beta26 by         | mao                               |                                          |              |     | 1  |  |  |  |

- 4. To start ARP Spoofing, you need to activate the sniffing daemon and the APR daemon. You do this by clicking on both the "Sniff" and "APR" buttons at the top of the window ( ).
- 5. Make sure you are in the "Sniffer" tab, and right click anywhere inside the tab. You should see a "Scan MAC addresses" option. Click it.

| File Vie         | w Configure Tools Help             |            |
|------------------|------------------------------------|------------|
|                  |                                    |            |
| 💣 Protected Stor | rage 💡 Network 🏟 Sniffer 🥑 Cracker | 🔯 Tracerou |
| IP address       | MAC address OUI fingerprint        | Host name  |
|                  |                                    |            |
|                  | Scan MAC Addresses                 |            |
|                  | Resolve Host Name                  |            |
|                  | Remove Delete                      |            |
|                  |                                    |            |
|                  | Clear Promiscuous-Mode Results     |            |
|                  | Export                             |            |

6. Choose the appropriate IP range that suits your local network and click "Ok".

| MAC Address Scanner                                                                                                    | × |
|----------------------------------------------------------------------------------------------------|---|
| _ Target                                                                                                    |   |
| C All hosts in my subnet                                                                                                    |   |
| Range                                                                                                    |   |
| From                                                                                                    |   |
| 192 . 168 . 1 . 1                                                                                                    |   |
| То                                                                                                    |   |
| 192 . 168 . 1 . 254                                                                                                    |   |
| Promiscuous-Mode Scanner<br>ARP Test (Broadcast 31-bit)<br>ARP Test (Broadcast 16-bit)<br>ARP Test (Broadcast 8-bit)<br>ARP Test (Group bit)<br>ARP Test (Group bit)<br>ARP Test (Multicast group 0)<br>ARP Test (Multicast group 1)<br>ARP Test (Multicast group 3)<br>All Tests |   |
| OK Cancel                                                                                                    |   |

7. A quick scan should occur, giving you all the MAC addresses present in that subnet.

| File Vie           | w Configure Too | ls Help                   |              |        |
|--------------------|-----------------|---------------------------|--------------|--------|
| 🕼 😔 🕇 🕇            | I .             | ╤   � ☴   ¤, ∿ ₪          | M 💷 🚾 🏧 🔲    | 0 1    |
| 💣 🛛 Protected Stor | rage 🔮 Netwo    | rk 🙀 Sniffer 🥑 Cracker    | 🔇 Traceroute |        |
| IP address         | MAC address     | OUI fingerprint           | Host name    | B31    |
| 192.168.1.1        | 0020188A1278    | CIS TECHNOLOGY INC.       |              |        |
| 192.168.1.22       | 0002B38E307F    | Intel Corporation         |              |        |
| 192.168.1.32       | 000629256047    | IBM CORPORATION           |              |        |
| 192.168.1.97       | 000255686172    | IBM Corporation           |              |        |
| 192.168.1.138      | 0090D023D4E6    | ALCATEL BELL              |              |        |
|                    | So              | anning MAC addresses [ 74 | %]           |        |
|                    |                 | Current Host:             |              | -      |
|                    | I               | 192.168.1.187             |              |        |
|                    |                 |                           |              | Iancel |
|                    |                 | 1                         |              |        |

- Once the scan is complete, move to the APR sub-tab at the bottom of the window ( APR ). This is the window in which you choose the computers you want to attack. Now click on the blue "plus" sign at the top of the windows to add hosts to attack.
- 9. You should get the following screen:

| Ne | w ARP Poison Routing                                                                                                    |                              |  |             |              |  |  |  |
|----|----------------------------------------------------------------------------------------------------|------------------------------|--|-------------|--------------|--|--|--|
|    | WARNING !!!                                                                                                    |                              |  |             |              |  |  |  |
|    | APR enables you to hijack IP traffic between the selected host on the left list and all selected hosts on the right list in both directions. If a selected host has routing capabilities WAN traffic will be intercepted also. Please note that since your machine has not the same performance of a router you could cause DoS if you set APR between your Default Gateway and all other hosts on your LAN. |                              |  |             |              |  |  |  |
|    | IP address                                                                                                    | MAC                          |  | IP address  | MAC          |  |  |  |
|    | 192.168.1.1 0020188A1278 192.168.1.32 000629256047                                                                                                    |                              |  |             |              |  |  |  |
|    | 192.168.1.22 0002B38E307F 192.168.1.22 0002B38E307F                                                                                                    |                              |  |             |              |  |  |  |
|    | 192.168.1.132                                                                                                    | 000623236047<br>0090D023D4E6 |  | 132.100.1.1 | UUZU100A1278 |  |  |  |

Here you choose the hosts which you want to route traffic through your computer. A default Gateway, or a Domain controller are good endpoints to choose between the attacked host. 10. Now we wait for the attacked host to enter password data to services such as FTP, HTTP, POP3, IMAP, and lots of others. In the following screenshot, an FTP password was intercepted.

| File            | View Configure T | ools Help              |                   |                  |              | _ 🗆 >        |
|-----------------|------------------|------------------------|-------------------|------------------|--------------|--------------|
| 🔹 📀 🛛 -         | • 🕲   😼   🤇      | ୖ <b>│</b> ⊋│ <b>₽</b> | B <sub>64</sub> 🐑 | alifa. Ialifa. 🚾 | *** 🖬 🗖      | 0 i          |
| 🕉 Protected S   | Storage 🛛 🔮 Net  | work 🙀 Sniffer         | 🥑 Cracker         | 🔯 Tracero        | ute          |              |
| Status          | IP address       | MAC address            | Packets ->        | <- Packets       | MAC address  | IP address   |
| Poisoning       | 192.168.1.138    | 0090D023D4E6           |                   |                  | 000629256047 | 192.168.1.32 |
| Status          | IP address       | MAC address            | Packets ->        | <- Packets       | MAC address  | IP address   |
| Full-routing    | 192.168.1.32     | 000629256047           | 8                 | 7                | 0090D023D4E6 | 194.90.1.6   |
| 🖳 Hosts 🛛 🕰     | APR 🚉 DNS Sc     | poofer 🔂 Routin        | g 🚯 Pass          | words            |              |              |
| est packets: 0% | , <b>1</b>       |                        | - 1               |                  |              |              |

11. We can see that the FTP session between 192.168.1.32 (Attacked Computer) and 194.90.1.6 (Netvision's FTP server) was router via our computer. Now click on the "Passwords" Passwords )and you will see the captured passwords.

| File View Configu                                                                                                    | ire Tools Help                     |                          |                        |                    |                        |
|----------------------------------------------------------------------------------------------------|------------------------------------|--------------------------|------------------------|--------------------|------------------------|
| <b> </b> 🚱   + 🗞   R                                                                                                    |                                    | B <sub>64</sub> 🐑 🌆 🖩    |                        | <b>d</b> 🧿 🗖       |                        |
| 💣 Protected Storage 🔮                                                                                                    | Network 🙀 Sniffer 🍯                | 🖌 Cracker [ 🔕            | Traceroute             |                    |                        |
|                                                                                                    |                                    |                          |                        |                    |                        |
| 💦 Passwords                                                                                                    | Timestamp                          | FTP server               | Client                 | Username           | Password               |
| Passwords                                                                                                    | Timestamp<br>25/02/2003 - 17:50:34 | FTP server<br>194.90.1.6 | Client<br>192.168.1.32 | Username<br>myuser | Password<br>mypassword |
| Passwords<br>Provide FTP (1)<br>Provide HTTP (0)                                                                                                    | Timestamp<br>25/02/2003 - 17:50:34 | FTP server<br>194.90.1.6 | Client<br>192.168.1.32 | Username<br>myuser | Password<br>mypassword |
| Passwords<br>PIP (1)<br>PIP (1)<br>P | Timestamp<br>25/02/2003 - 17:50:34 | FTP server<br>194.90.1.6 | Client<br>192.168.1.32 | Username<br>myuser | Password<br>mypassword |
| Passwords<br>PTP (1)<br>HTTP (0)<br>IMAP (0)<br>POP3 (0)                                                                                                    | Timestamp<br>25/02/2003 - 17:50:34 | FTP server<br>194.90.1.6 | Client<br>192.168.1.32 | Username<br>myuser | Password<br>mypassword |

12. For encrypted passwords such as SMB (NTLM in it's various flavours) you can send the password to a Brute Force session.

| File View Configu               | ire Tools He | lp           |               |            |                            |         |  |
|---------------------------------|--------------|--------------|---------------|------------|----------------------------|---------|--|
| 😰 🕹 🕂 😵 🐼 菜 💠 ☴ 🧏 🐿 🚥 🚥 🖻 📼 🚺 🚺 |              |              |               |            |                            |         |  |
| 💣 Protected Storage 🔮           | Network 📓    | 🔋 Sniffer 🥑  | Cracker 🔯     | Traceroute | •                          |         |  |
| 💦 Passwords                     | SMB server   | Client       | Username      | Password   | AuthType                   | LM Hash |  |
| - 😋 FTP (1)                     | 192.168.1.1  | 192.168.1.32 | iris          |            | LM & NTLMv1 (NTLMSSP)      | B5EA94B |  |
|                                 | 192.168.1.1  | 192.168.1.32 | administrator |            | I M & NITI MUL (NITI MSSD) | DA0FA65 |  |
|                                 |              |              |               |            | Send to Cracker            |         |  |
| • POP3 (0)                      |              |              |               |            | Send All to Cracker        |         |  |
| 5MB (2)                         |              |              |               |            | Remove                     |         |  |
| Telpet (0)                      |              |              |               |            | Remove All                 |         |  |
|                                 |              |              |               |            |                            |         |  |

13. After sending the password to the cracker, click on the "Cracker" tab and start the required attack.

| File View Configure Tools Help   Image: Solution of the state of the state o |                          |                          |                 |              |
|----------------------------------------------------------------------------------------------------|--------------------------|--------------------------|-----------------|--------------|
| Creater                                                                                                    | Network                  | Cracker 🔯 In             |                 | [            |
|                                                                                                    | User Name                | Lanman Pass              | < 8 NI Password | Lanman Hash  |
| IM & NT Hashes                                                                                                    | MUTSONLINE\administrator |                          |                 | LDA0FA65DDFB |
| NTLMv2 Hashes                                                                                                    | Start Dictionary Attack  |                          |                 |              |
| 🖳 🧟 PWL files                                                                                                    |                          | Start Brute-Force Attack |                 |              |
| Cisco IOS-MD5 Hast                                                                                                    |                          |                          |                 |              |
| Cisco PIX-MD5 Hast                                                                                                    |                          | Drop Attack              |                 |              |
|                                                                                                    |                          | Test nassword            |                 |              |
|                                                                                                    |                          | Delete regume info       |                 |              |
|                                                                                                    |                          |                          |                 |              |
| OSPF-MD5 Hashes                                                                                                    |                          | Add to list              | Insert          |              |
| RIPv2-MD5 Hashes                                                                                                    |                          | Demous                   | Delote          |              |
| VRRP-HMAC Hashes                                                                                                    |                          | Remove                   | Delete          | ,            |
| VNC 3DES                                                                                                    |                          | Remove All               |                 |              |
| MD2 Hashes                                                                                                    | 1                        | Evport                   |                 |              |
| MD4 Hashes                                                                                                    |                          | Export                   |                 |              |
| · ·                                                                                                    |                          |                          |                 |              |

This was a quick tutorial about Cain's ARP Spoofing ability. Apart from ARP Spoofing Cain can do lots of other wonderful things, just take time to \*carefully\* learn the application.

Scary eh? 😳